# DLNA対応機器で使用するには

DLNA (Digital Living Network Alliance) について

DLNA(デジタル・リビング・ネットワーク・アライアンス)は、デジタル機器(パソコン・家電・モバイル機器など)の相互 接続環境を実現するために業界標準技術の製品設計ガイドライン「ホーム・ネットワーク・デバイス・インターオペラビ リティ・ガイドライン」を定めています。HS-DHGL/DHTGLシリーズ(本紙では、LinkStationとTeraStationを合わせ てLinkStationと表記します)をメディアサーバとして、DLNA対応機器で再生することができます。

## 「はじめにお読みください」を参照して、LinkStationをセットアップします。

DLNA対応機器をLinkStationと同じネットワークに接続します。

CDに収録されている「LinkStation設定ガイド(HTML形式)」を参照して LinkStationの設定画面を表示します。

[PCast]タブをクリックします。

#### | 【初期設定】-[メディアサーバー設定]の順にクリックします。

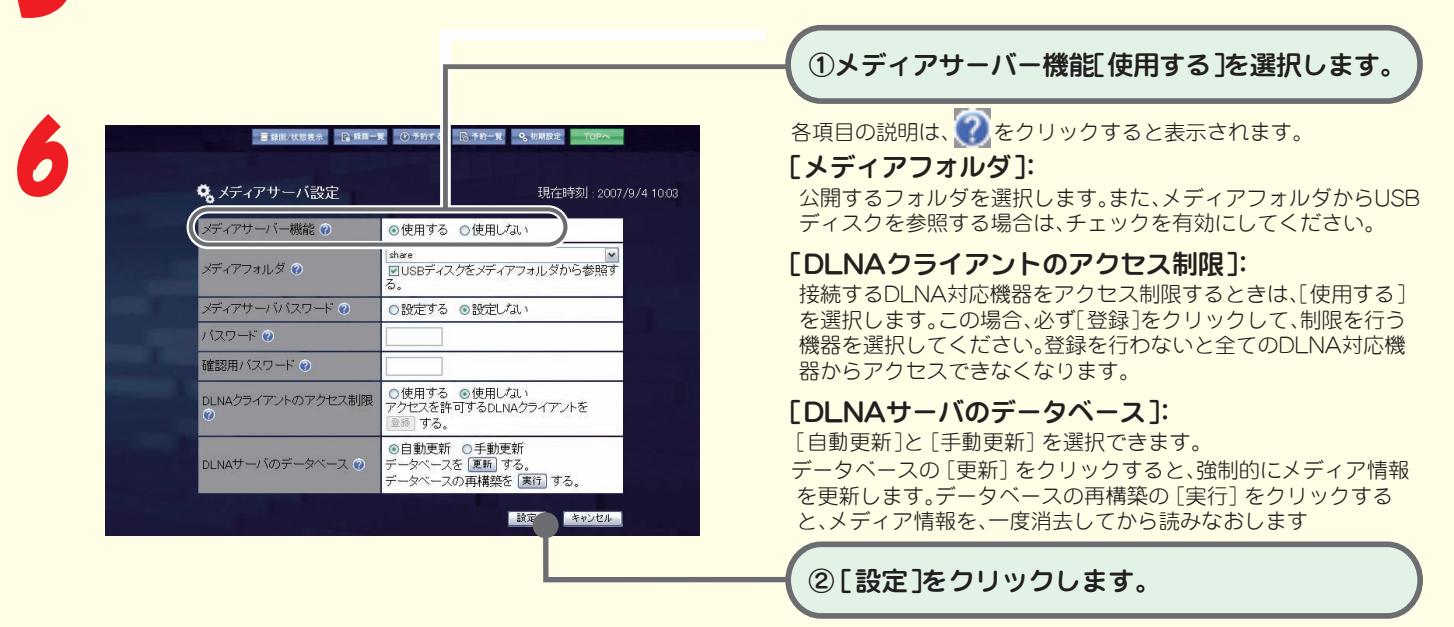

※[初期設定]--[メディアサーバー設定]以外の画面、および上記画面の[メディアサーバパスワード]、[パス ワード]、[確認用パスワード]は、本製品では使用しません。

#### 以上でLinkStationの設定は完了です。

以降は、DLNA対応機器のマニュアルを参照して、画面上でLinkStationに 接続してください。通常、DLNA対応機器の設定画面で、LinkStationの名称 (※)を選択することで使用できるようになります。

※出荷時設定では「HS-DHGL<u>xxx</u>」(HS-DHGLシリーズ)、「HS-DHTGL<u>xxx</u>」(HS-DHTGLシリーズ)となります。下線部はLinkStationのMACアドレス末尾3桁です(お 使いの製品によって異なります)。

うら面もお読みください

RIIFFAI N

### メディアサーバーとして指定したLinkStationのメディアフォルダにお好みの動画 ファイル、写真ファイル、音楽ファイルを入れてお使いください。

DLNA対応機器での再生に対応しているファイルは次の通りです。

| 種類     | ファイルタイプ       |                     |
|--------|---------------|---------------------|
| 動画ファイル | mpg           | video/mpeg          |
|        | mpeg          | video/mpeg          |
|        | mpa           | video/mpeg          |
|        | m2p           | video/mpeg          |
|        | mpeg <b>2</b> | video/mpeg <b>2</b> |
|        | vob           | video/mpeg          |
|        | m2v           | video/mpeg          |
|        | divx          | video/divx          |
|        | mp4           | video/mp4           |
|        | m4v           | video/mpeg4-el      |
|        | wmv           | video/x-ms-wmv      |
|        | asf           | video/x-ms-asf      |
|        | avi           | video/avi           |
| 写真ファイル | png           | image/png           |
|        | jpg           | image/jpeg          |
|        | jpeg          | image/jpeg          |
|        | bmp           | image/bmp           |
| 音楽ファイル | mp <b>3</b>   | audio/mpeg          |
|        | wma           | audio/x-ms-wma      |
|        | wav           | audio/wav           |
|        | pcm           | audio/L16           |
|        | lpcm          | audio/L16           |